# **Okap Ciarko & Grenton**

Niniejszy dokument przedstawia integracje systemu Grenton z okapem kuchennym firmy Ciarko.

Zaprezentowana konfiguracja została przygotowana na:

- Object Manager v.1.6.1 (build 221101),
- Gate Modbus 2.0 (FW v1.1.10 (build 2140)) nazwany Gate\_Modbus ,
- Okap Ciarko GT BOX

W celu wykonania integracji należy wykonać poniższe kroki:

# 1. Zmiana prędkości nawiewu

#### Przygotowanie

• Utwórz obiekt wirtualny Modbus

| 0              | ×      |
|----------------|--------|
| Wybierz obiekt |        |
|                |        |
| Wybierz CLU:   |        |
| Gate_Modbus    | $\sim$ |
| Obiekt:        |        |
| Modbus         | ~      |
|                |        |
|                |        |
|                |        |
| OK Anuluj      |        |

• Wprowadź nazwę obiektu FanSpeed i uzupełnij cechy wbudowane:

| 0                |                     |            |            |          |    |           | ×             |
|------------------|---------------------|------------|------------|----------|----|-----------|---------------|
| Właściwości obie | ktu                 |            |            |          |    |           |               |
|                  |                     |            |            |          |    |           |               |
| Nazwa: FanSpeed  |                     |            | Typ: Mo    | dbus     |    |           |               |
| Id: CLU5010011   | 75->MOD9363         |            |            |          |    |           |               |
| A Starowania     | darzania 🔗 Cachu wh | udawana    | ,          |          |    |           |               |
| Nazwa cechy      | Aktualna wartość    | Wartość po | czatkowa   | Jednostk | a  | Zakres    |               |
| DeviceAddress    | -                   | 64         |            | number   |    | [0-255]   |               |
| AccessRights     | -                   | ReadWrite  |            | -        |    | 0,1       |               |
| RegisterAddress  | -                   | 0          |            | number   |    | [0-65535] |               |
| TransmisionSpeed | -                   | 9600       | ~          | bps      |    | 1200,240  | 0,4800,9600,1 |
| ValueType        | -                   | Number     | ~          | e -      |    | 1,2,3     |               |
| BitPosition      | -                   | 0          |            | number   |    | [0-15]    |               |
| BitCount         | -                   | 16         |            | number   |    | [1-32]    |               |
| RefreshInterval  | -                   | 1000       |            | number   |    | [0-65535] |               |
| ResponseTimeout  | -                   | 100        |            | number   |    | [10-6553  | 5]            |
| Divisor          | -                   | 1          |            | number   |    | [1-65535] |               |
| Endianess        | -                   | NoSwap     | ~          | -        |    | 0,1,2,3   |               |
| RegisterType     | -                   | HoldingRe  | egisters 🗠 | -        |    | 0,1,2,3   |               |
| ErrorCode        | -                   |            |            | number   |    |           |               |
| Value            | -                   | 0          |            | number   |    |           |               |
| RegisterValue    | -                   |            |            | number   |    |           |               |
| StopBits         | -                   | 1          | ~          | -        |    | 0,1,2     |               |
| Parity           | -                   | None       | ~          | -        |    | 0,1,2     |               |
| Auto odświeżanie | 0                   |            |            |          |    |           | Odśwież       |
|                  |                     |            |            | [        | ОК |           | Anuluj        |

DeviceAddress - 64 RegisterAddres - 0 • Utwórz skrypt skrypt\_Fanspeed , który pozwoli na sekwencyjną zmianę biegów wiatraka

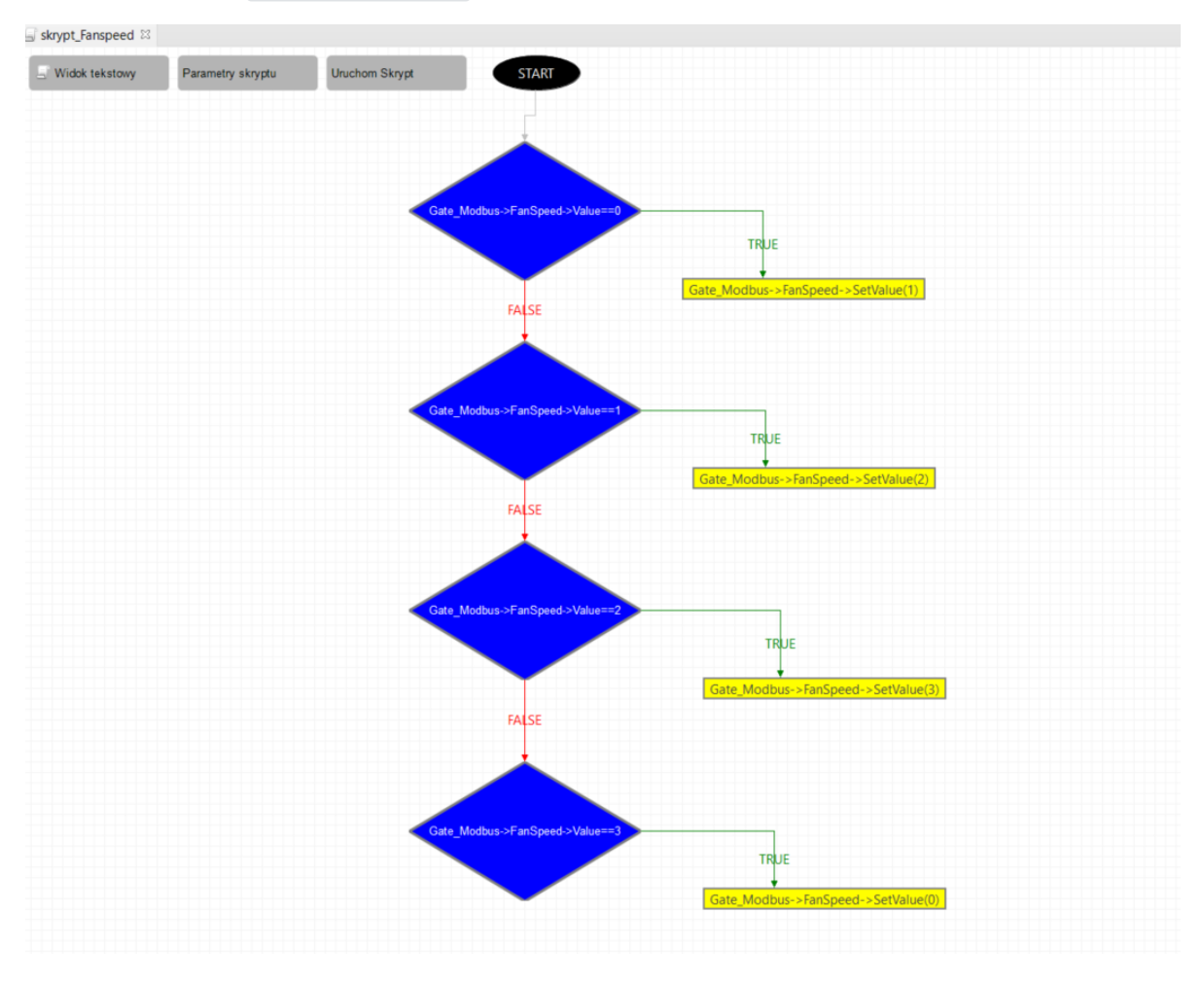

wersja tekstowa:

```
if(Gate_Modbus->FanSpeed1->Value==0) then
Gate_Modbus->FanSpeed1->SetValue(1)
else
if(Gate_Modbus->FanSpeed1->Value==1) then
Gate_Modbus->FanSpeed1->SetValue(2)
else
if(Gate_Modbus->FanSpeed1->Value==2) then
Gate_Modbus->FanSpeed1->Value==3) then
Gate_Modbus->FanSpeed1->Value==3) then
Gate_Modbus->FanSpeed1->SetValue(0)
end
end
end
end
```

• Skrypt można wywoływać w dowolny sposób np. przycisk w TouchPanel

| 0       |                         |                        |                 |                    | ×              |
|---------|-------------------------|------------------------|-----------------|--------------------|----------------|
| Właści  | iwości obiektu          |                        |                 |                    |                |
|         |                         |                        |                 |                    |                |
| Nazwa:  | Kuchnia BUTTON 01       |                        | Tvp urzadzenia: |                    | ~              |
| ld:     | CLU221001941->BUT6340   |                        | Numer servjny:  | 260001245          | 1              |
| Тур:    | BUTTON                  |                        |                 |                    |                |
| 🤗 Ste   | erowanie 🔡 Schematy kon | figuracji 🄀 Zdarzenia  | 😭 Cechy wbudo   | owane 🔢 Statystyki |                |
| Nazwa   | zdarzenia               | Przypisar              | ne komendy      |                    | Dodaj komendę  |
| OnValu  | eChange                 |                        |                 |                    | ÷              |
| OnSwit  | chOn                    |                        |                 |                    | ÷              |
| OnSwit  | chOff                   |                        |                 |                    | ÷              |
| OnShor  | rtPress                 |                        |                 |                    | 4 <del>.</del> |
| OnLong  | gPress                  |                        |                 |                    | i <del>]</del> |
| OnHold  | 1                       |                        |                 |                    | i <del>]</del> |
| OnClick | ¢                       | CLU->skrypt_Fanspeed() |                 | Przypisz komendę X | 4 <del>4</del> |
|         |                         |                        |                 |                    |                |
|         |                         |                        |                 |                    |                |
|         |                         |                        |                 |                    |                |
|         |                         |                        |                 |                    |                |
|         |                         |                        |                 |                    |                |

Wyślij konfigurację na moduł Gate

# 2. Sterowanie oświetleniem

### Przygotowanie

• Utwórz obiekt wirtualny Modbus

| 0              | ×      |
|----------------|--------|
| Wybierz obiekt |        |
|                |        |
| Wybierz CLU:   |        |
| Gate_Modbus    | $\sim$ |
| Obiekt:        |        |
| Modbus         | ~      |
|                |        |
|                |        |
|                |        |
| OK Anuluj      |        |

• Wprowadź nazwę obiektu Light i uzupełnij cechy wbudowane:

| U         |             |                     |               |         |           | X                       |
|-----------|-------------|---------------------|---------------|---------|-----------|-------------------------|
| Właściw   | wości obiek | tu                  |               |         |           |                         |
| Nazwa:    | Light       |                     | Т             | yp: Mod | bus       |                         |
| ld:       | CLU50100117 | 5->MOD9838          |               |         |           |                         |
| 🔗 Ster    | owanie 🍡    | Zdarzenia 😭 Cechy w | vbudowane     |         |           |                         |
| Nazwa c   | echy        | Aktualna wartość    | Wartość pocza | tkowa   | Jednostka | Zakres                  |
| DeviceA   | ddress      | 64                  | 64            |         | number    | [0-255]                 |
| AccessR   | ights       | 1                   | ReadWrite     | $\sim$  | -         | 0,1                     |
| Register  | Address     | 1                   | 1             |         | number    | [0-65535]               |
| Transmi   | sionSpeed   | 9600                | 9600          | ~       | bps       | 1200,2400,4800,9600,192 |
| ValueTy   | pe          | 1                   | Number        | ~       |           | 1,2,3                   |
| BitPositi | ion         | 0                   | 0             |         | number    | [0-15]                  |
| BitCoun   | t           | 16                  | 16            |         | number    | [1-32]                  |
| Refresh   | Interval    | 1000                | 1000          |         | number    | [0-65535]               |
| Respons   | eTimeout    | 100                 | 100           |         | number    | [10-65535]              |
| Divisor   |             | 1                   | 1             |         | number    | [1-65535]               |
| Endiane   | 55          | 2                   | SwapBytes     | ~       | -         | 0,1,2,3                 |
| Register  | Туре        | 2                   | HoldingRegi   | sters 🗸 | -         | 0,1,2,3                 |
| ErrorCod  | le          | 0                   |               |         | number    |                         |
| Value     |             | 0                   | 0             |         | number    |                         |
| Register  | Value       | 0                   |               |         | number    |                         |
| StopBits  |             | 0                   | 1             | ~       | -         | 0,1,2                   |
| Parity    |             | 0                   | None          | ~       | -         | 0,1,2                   |

DeviceAddress - 64 RegisterAddres - 1 • Utwórz skrypt skrypt\_Fanspeed, który będzie realizował sterowanie oświetleniem

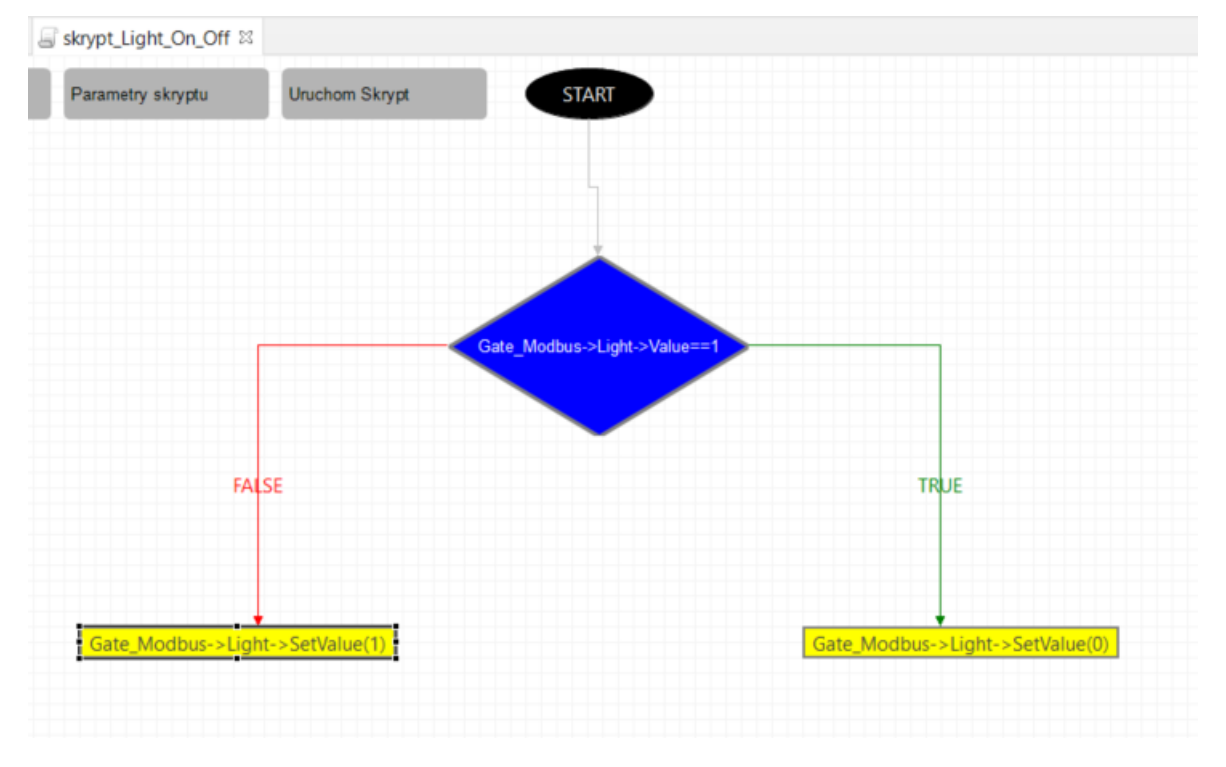

#### wersja tekstowa:

```
if(Gate_Modbus->Light->Value==1) then
Gate_Modbus->Light->SetValue(0)
else
Gate_Modbus->Light->SetValue(1)
end
```

• Skrypt można wywołać w dowolny sposób np. przycisk w TouchPanel

| 0       |                         |                        |                 |                    | ×             |
|---------|-------------------------|------------------------|-----------------|--------------------|---------------|
| Właści  | iwości obiektu          |                        |                 |                    |               |
| Nazwa:  | Kuchnia_BUTTON_02       |                        | Typ urządzenia: |                    | ~             |
| ld:     | CLU221001941->BUT8594   |                        | Numer seryjny:  | 260001245          | 2             |
| Тур:    | BUTTON                  |                        |                 |                    |               |
| 🥐 Ste   | erowanie 🚺 Schematy kor | nfiguracji 🏹 Zdarzenia | Cechy wbud      | owane 🔛 Statystyki |               |
| Nazwa   | zdarzenia               | Przypisar              | ne komendy      |                    | Dodaj komendę |
| OnValu  | eChange                 |                        |                 |                    | ÷             |
| OnSwit  | chOn                    |                        |                 |                    |               |
| OnSwit  | chOff                   |                        |                 |                    |               |
| OnShor  | rtPress                 |                        |                 |                    |               |
| OnLong  | gPress                  |                        |                 |                    |               |
| OnHold  | 1                       |                        |                 |                    |               |
| OnClick | t i                     | CLU->skrypt_Light_On_O | ff()            | Przypisz komendę 💥 |               |